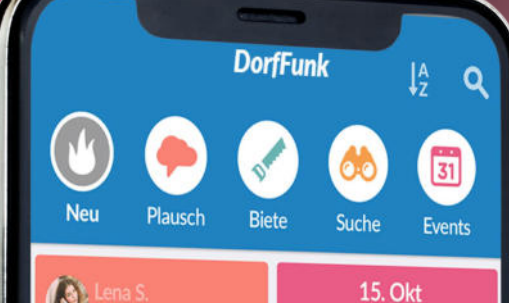

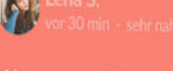

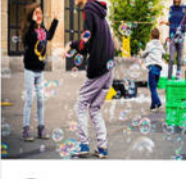

Lukas F. gestern · i

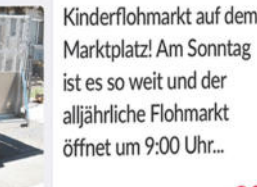

Marktplatz! Am Sonntag ist es so weit und der alljährliche Flohmarkt öffnet um 9:00 Uhr...

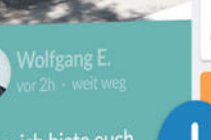

п

**Q** 3 **V**8

# **DorfFunk HowTo** Dein Handbuch für DorfFunk

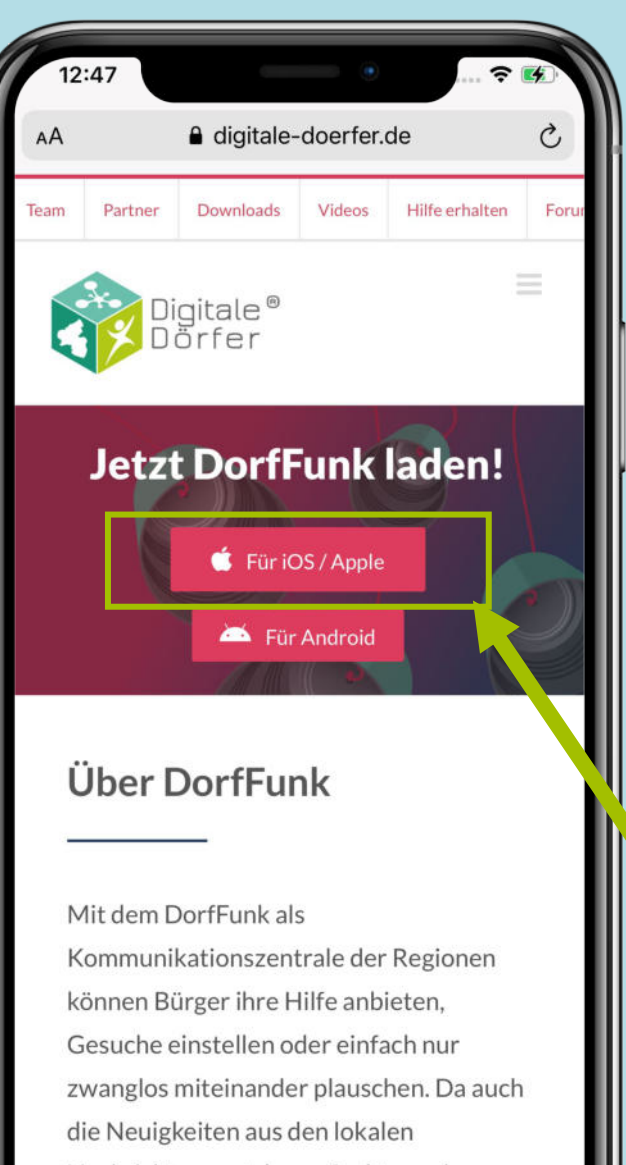

Nachrichtenportalen gefunkt werden

 Mit dem Browser auf dem Smartphone die Webseite dorf.app aufrufen

**DorfFunk installieren** 

2. Betriebssystem des Smartphones wählen (iOS oder Android)

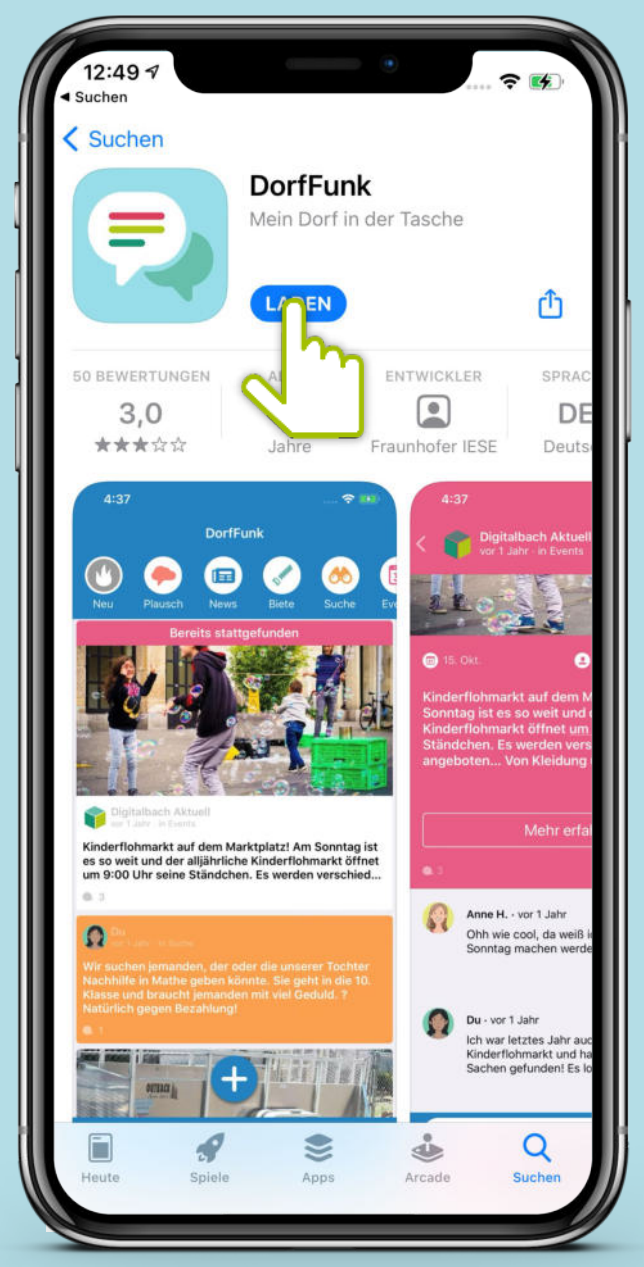

### App downloaden

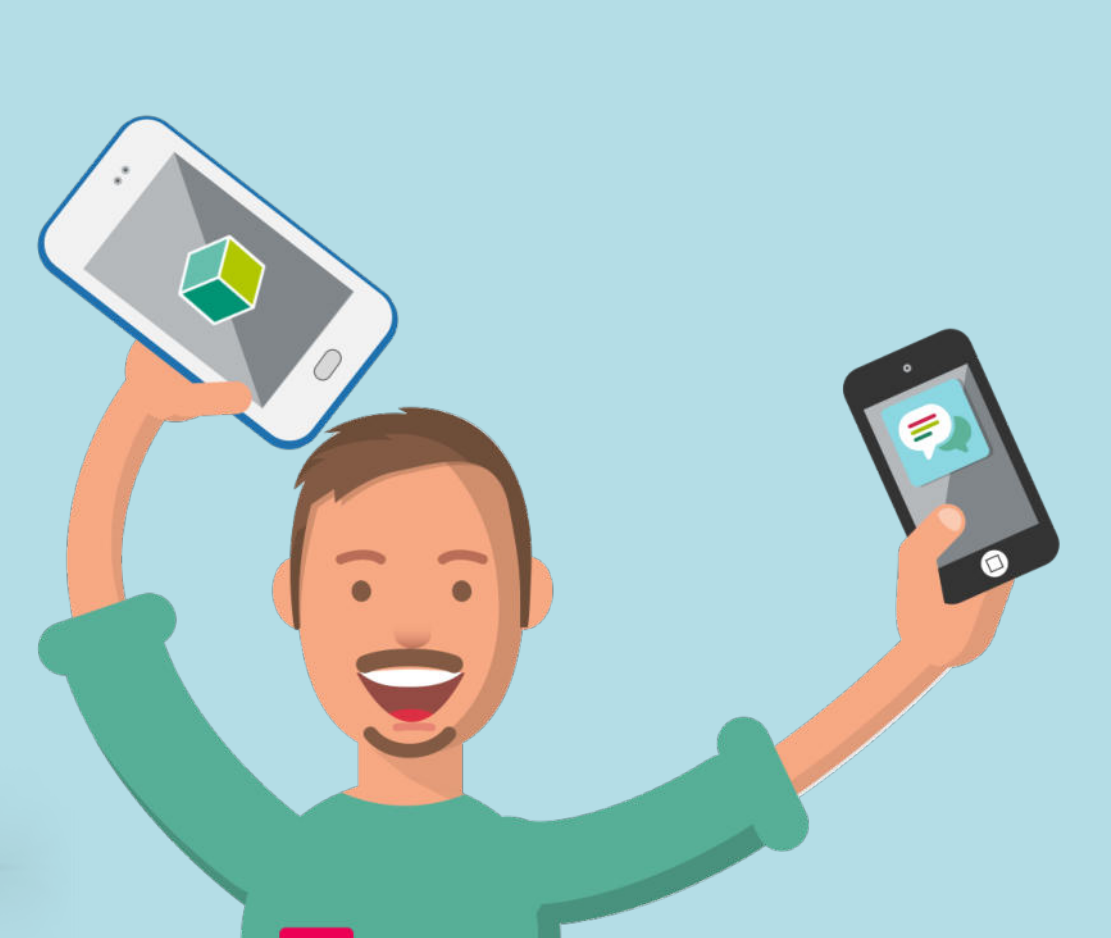

14:55 Google Play Q 4 ÷ DorfFunk Fraunhofer IESE 3,2\* 10.000+ 12 USK ab 12 39 Rezensione Downloads Jahren ① n Installiere 0.000 1 Über diese App  $\rightarrow$ Die Kommunikationszentrale der Region. Tausch dich mit deiner Nachbarschaft aus! Kommunikation Bewertungen & Rezensionen ③  $\rightarrow$ 

### **Anmelden und Registrieren**

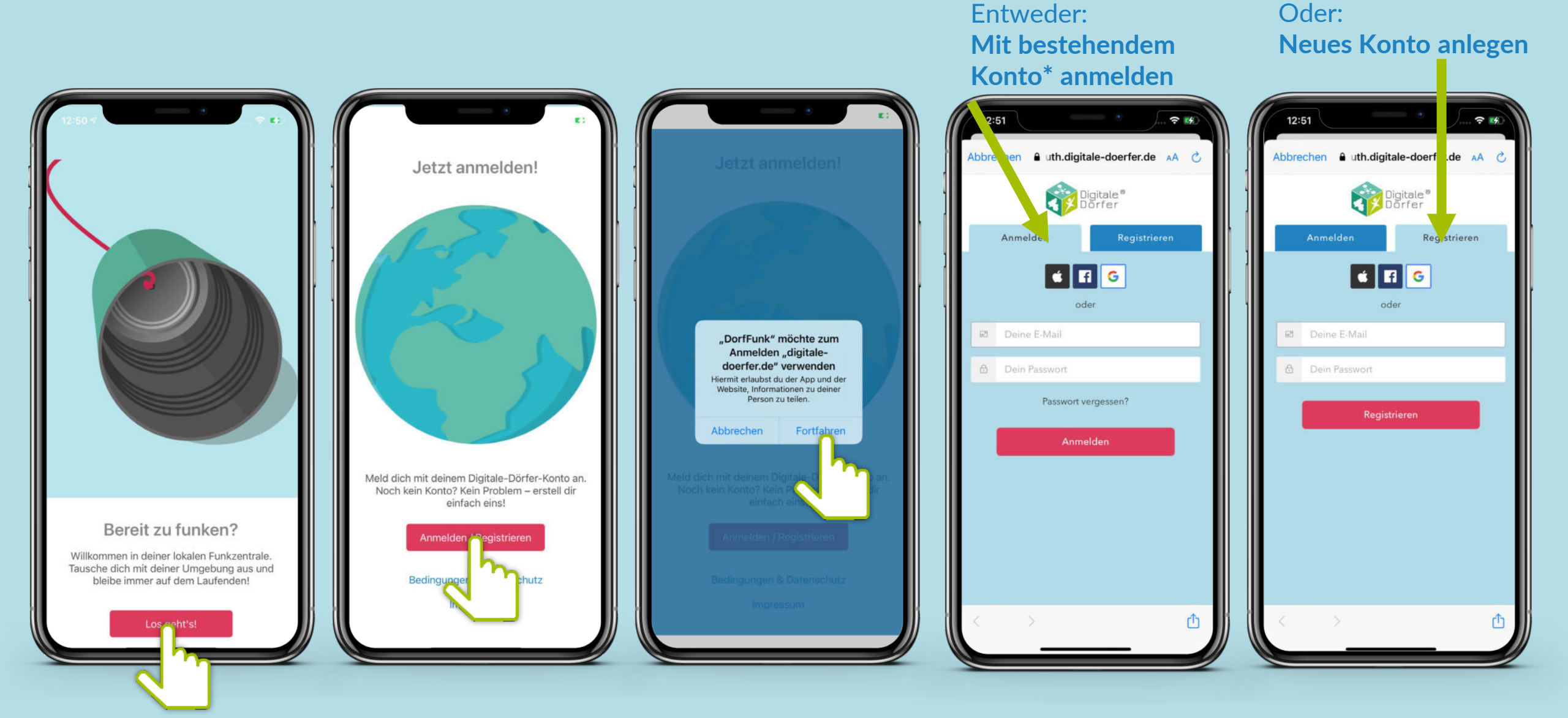

\*Wenn du dich schon einmal bei einer Digitalen Dörfer Lösung angemeldet hast, kannst du dich mit dem bestehenden Konto anmelden, ansonsten erstelle dir ein neues.

### Heimatgemeinde wählen

Vor- und Nachname eingeben, Bild hochladen

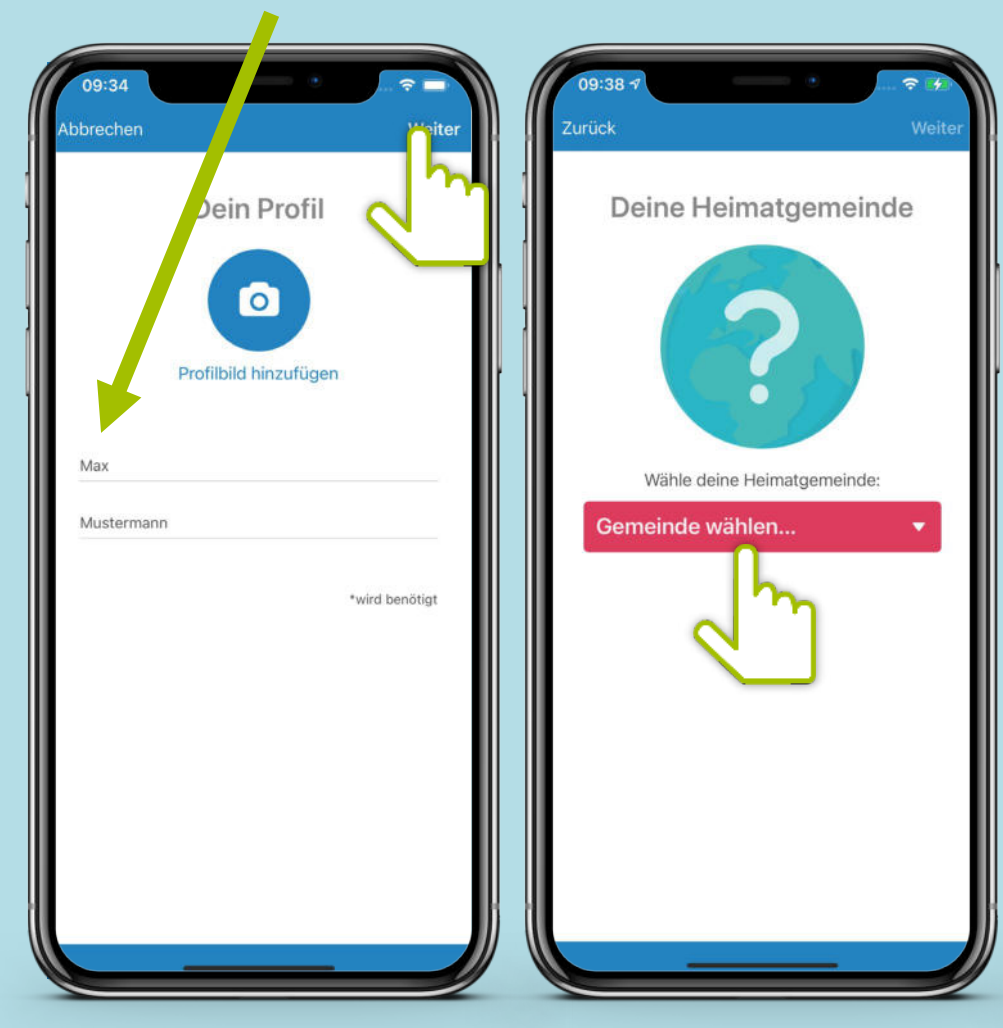

### Heimatgemeinde auswählen

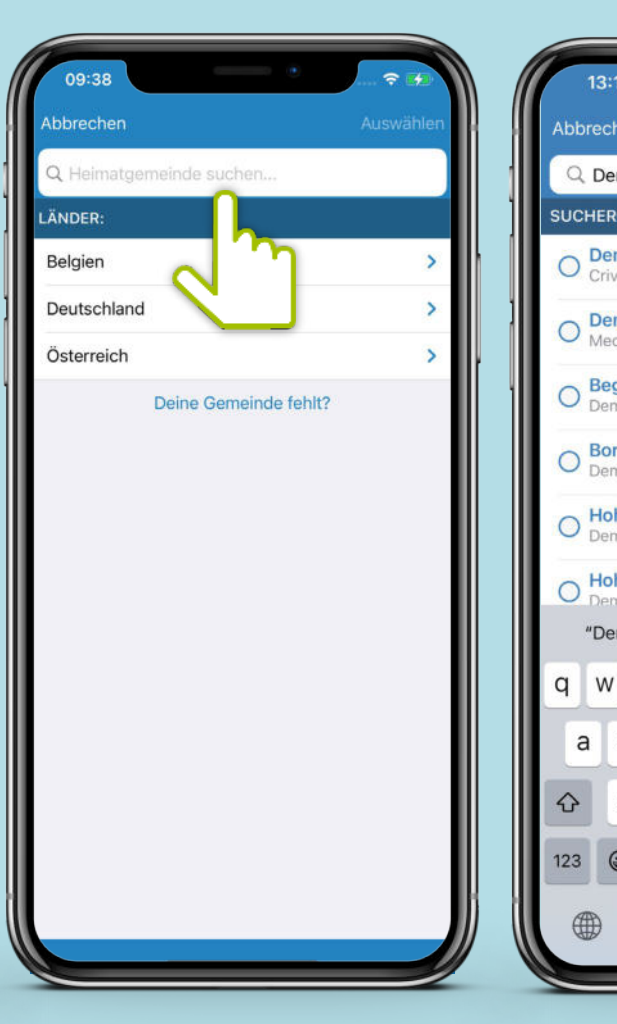

| _                        |                            |                             |        |             |       |       |     |           |   |       | -  |
|--------------------------|----------------------------|-----------------------------|--------|-------------|-------|-------|-----|-----------|---|-------|----|
| 3:19                     |                            |                             |        | ٠           |       | a u   | E 💕 | 0         |   |       | P  |
| chen                     |                            |                             |        |             |       |       |     |           | ł |       | Ab |
| em                       |                            |                             |        |             |       |       |     | 0         |   |       |    |
| RGEBI                    | NISSE                      |                             |        |             |       |       |     |           |   | <br>1 |    |
| <b>emen</b><br>rivitz, A | Amt >                      | Ludw                        | igslus | t-Par       | chim, | Lanc  | lkr |           |   |       |    |
| emmii<br>ecklen          | n<br>burgis                | sche S                      | Seenp  | latte,      | Land  | kreis | >   |           |   |       |    |
| egger<br>emmin-          | ow<br>-Land                | , Amt                       | > Me   | cklen       | burgi | sche  | Se  |           |   |       |    |
| orrent<br>emmin          | t <mark>in</mark><br>-Land | , Amt                       | > Me   | cklen       | burgi | sche  | Se  |           |   |       |    |
| ohent<br>emmin-          | -Land                      | n <mark>tin</mark><br>, Amt | > Me   | cklen       | burgi | sche  | Se  |           |   |       |    |
| ohenn                    | nock                       | er                          |        |             |       |       | ~   |           |   | I     |    |
| em"                      | -Land                      | De                          | emna   | ckien<br>ch | C     | Demr  | äch | st        |   | I     |    |
| v e                      | r                          | t                           | : )    | / [         | ١     | i     | 0   | р         |   |       |    |
| s                        | d                          | f                           | g      | h           | j     | k     |     |           |   |       |    |
| z                        | x                          | с                           | V      | b           | n     | m     |     | $\otimes$ |   |       |    |
|                          | space                      |                             |        |             |       | s     | ear | ch        |   |       |    |
|                          |                            |                             |        |             |       |       | Q   |           |   |       |    |
|                          |                            |                             |        |             | 32    |       |     |           |   | 11    |    |

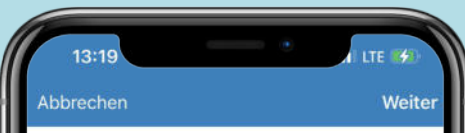

#### Deine Heimatgemeinde

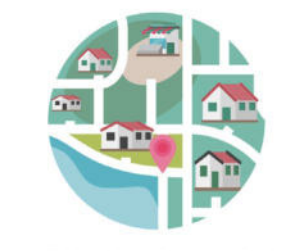

Wähle deine Heimatgemeinde:

Demo GeoArea

### Empfangsstärke wählen

Zurück Weiter Göllheim Lautersheim Kerzenheim Ebe. Eisenber (Pfalz) Erdekaut - 🕥 Erlebnislandschaft Het Sidelheim boogle Empfangsstärke Verändere deinen Empfang und bestimme, aus welchen Gemeinden du Beiträge erhältst.  $\bigcirc$ 

Bestimme, aus welchen Gemeinden du Beiträge empfangen möchtest. Über den Slider kannst du den Radius festsetzen.

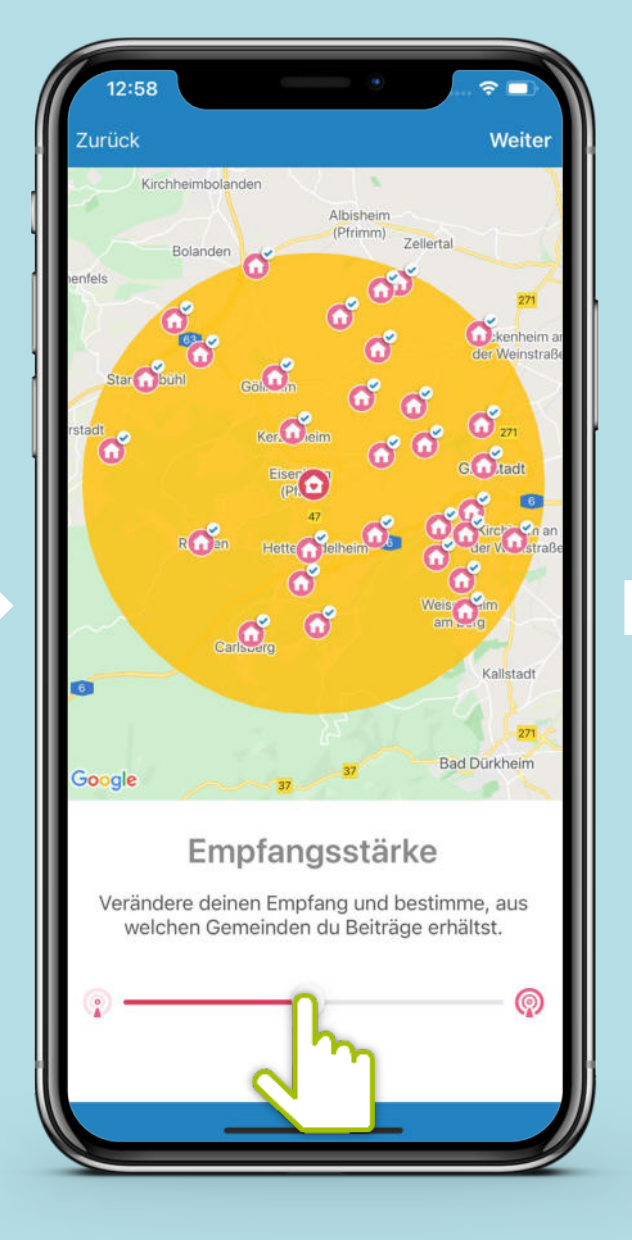

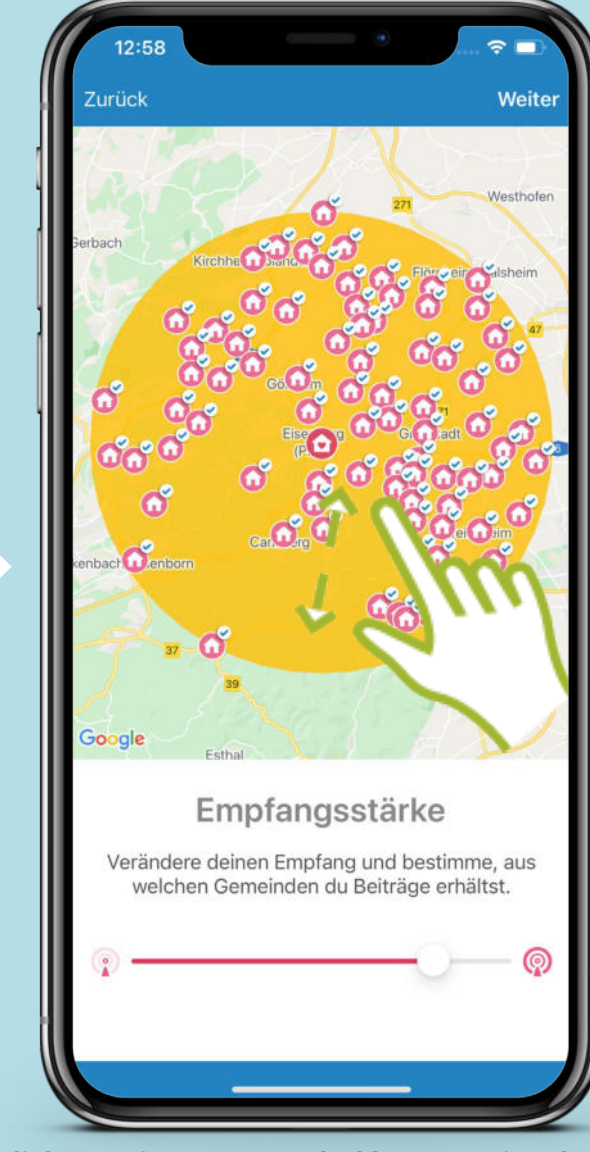

Mit Klick auf ein Haus-Symbol können einzelne Dörfer deaktiviert werden. Diese werden dann grau dargestellt.

## Funkkanal-Übersicht

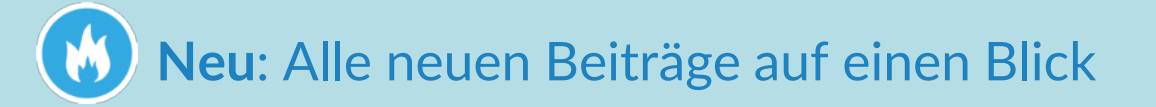

- Plausch: Trete in Kontakt
- **News**: Neues aus der Gemeinde
- 💉 🖌 **Biete**: Biete Altes an
- **Suche:** Suche nach etwas Neuem
- **Events**: Informiere dich über Veranstaltungen und erstelle eigene
- **Gruppen**: Tausche dich in Gruppen aus

Diese Datei zeigt nur die ersten 7 Seiten der Originaldatei.

Auf diesen ersten Seiten ist die Installation und erste Einrichtung der App beschrieben.

Das vollständige Dokument ist verfügbar unter: <u>https://www.digitale-doerfer.de/wp-content/uploads/sites/17/2023/10/DorfFunk-How-to.pdf</u>

Auf den Folgeseiten in der Originaldatei wird das Erstellen und Lesen von Inhalten gezeigt.